# 1. Общая информация

Считывание данных архива из приборов US800 возможно посредством сотовой связи с помощью GSM-модема **Cinterion MC35i**.

Для обеспечения беспроводной связи с компьютером применяется два модема:

- местный(ПК), подключаемый к компьютеру на диспетчерском пункте;
- удаленный (приборный), устанавливаемый на узле учета.

Схема организации модемной связи:

1. Единичное подключение приборов.

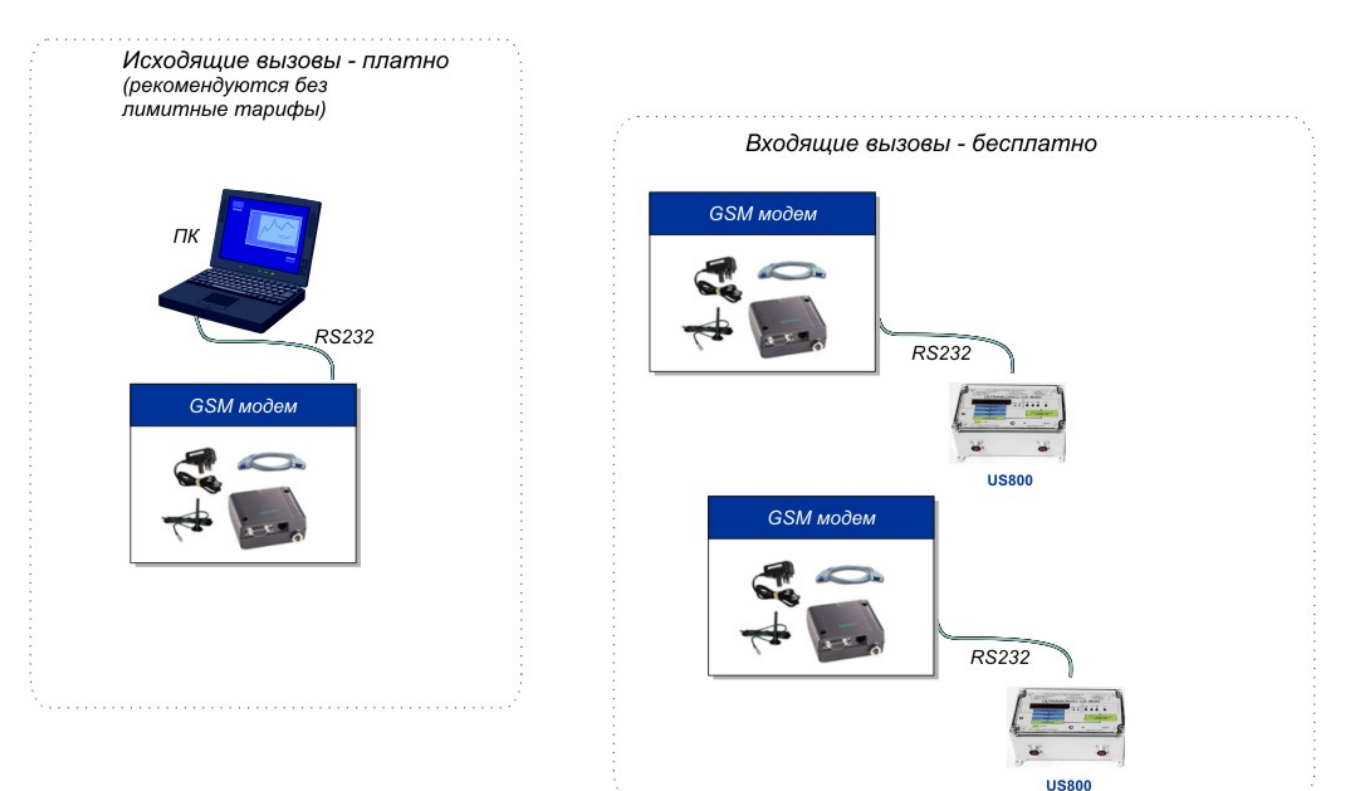

# 2. Групповое подключение приборов.

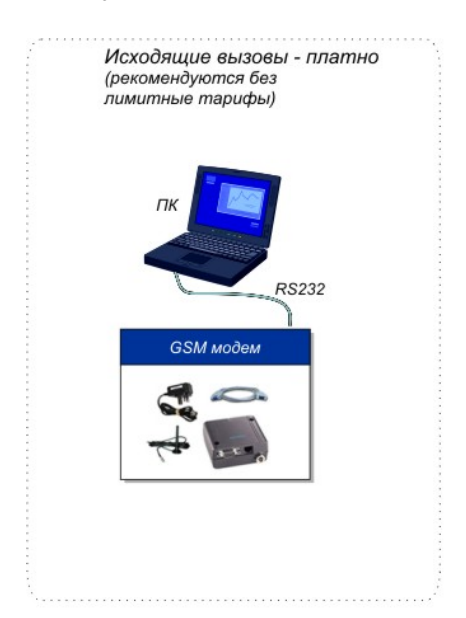

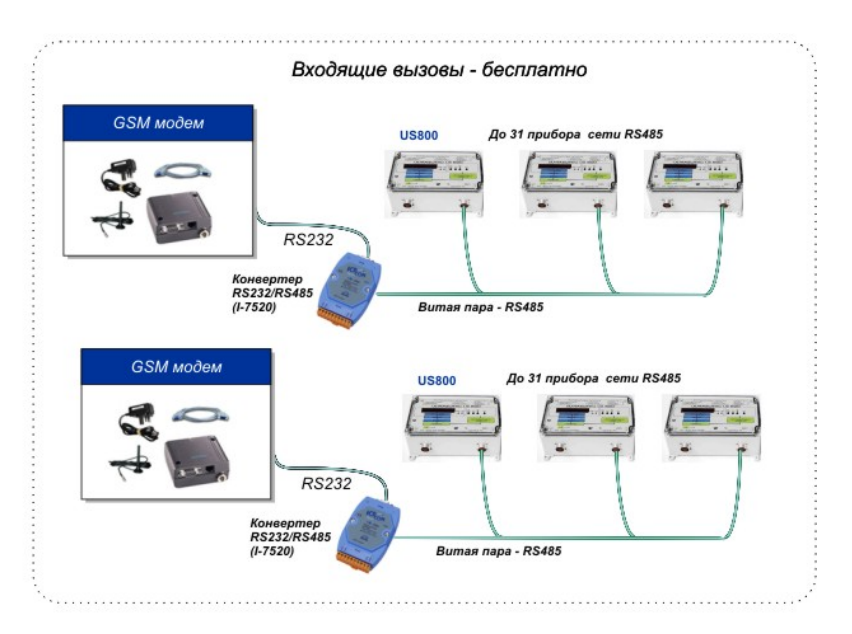

Для организации модемной связи по GSM-каналу необходимо два комплекта оборудования, состоящих из:

- GSM-модема Cinterion MC35i;
- Блока питания модема;
- Антенны, работающей в диапазонах 900/1800 МГц;
- SIM-карты, с подключенной услугой «прием/передача данных»;
- Кабеля для соединения прибор-модем и компьютер-модем.

Для считывания данных используются программа "us800\_arc\_gsm.exe" доступная для скачивания с сайте по адресу http://www.us800.ru

Для правильной работы модемы должны быть запрограммированы с помощью программы "modem\_init.exe".

Модем программируется один раз перед установкой. Настройки записываются в энергонезависимую память модема.

#### Программа для работы с архивами расходомера счетчика US800 "us800\_arc\_gsm.exe":

#### Назначение программы

Программа "US800\_ARC\_GSM" предназначена для дистанционного (беспроводного) считывания с расходомера или сети расходомеров US800 посредством GSM модемов MC35i (Siemens,Centireon) и записи в ПК архивов (часовых, суточных и месячных), установке (коррекции) астрономического времени прибора по последовательному интерфейсу RS232.

Возможность функционирования обеспечивается посредством технологии передачи данных по голосовым каналам GSM CSD. Скорость передачи до 9600 бит/сек. Дальность передачи ограничивается зоной охвата сети GSM выбранного оператора.

Программа работает на стационарных и переносных IBMPC-компьютерах под операционными системами Windows 95/98/Me/2k/XP. Внешний вид экрана программы:

| \$Ў US800 АРХИВ GSM(CSD) V2009.08.15                                                                                                    |       |
|----------------------------------------------------------------------------------------------------|-------|
| Параметры связи Скорость обмена : 115200,N,8,1 У   Адрес прибора : 0 У   Io3.1 RS232: 1   Время: Стоп   Считать время прибора Стоп   Установить время ПК в прибор Считать за интервал   Файл : 2009 08 14 10 48 Считать за интервал | Поз.3 |
| Считать по месяцам                                                                                                    |       |
| GSM связь (CSD):     Узел учета :   Соединится     Узел учета      +79000000000   Разорвать связь                                                                                                    |       |
| CTATVC (503)4                                                                                                    |       |

Скаченные с прибора US800 архивы (для обоих каналов) сохраняются в текстовых файлах в директории установки программы:

1) C:\US800\ARC – архивы часовых, суточных и месячных средних значений;

2) C:\US800\ARC\DOP - дополнительные архивы счетчиков часовых, суточных и месячных;

3) C:\US800\ARC\GRAF – архивы (часовые, суточные) с графическим представлением данных;

Начальное значение имён файлов задается в **Поз.2** (при запуске программы задается автоматически в формате **ГОД\_МЕСЯЦ\_ДЕНЬ\_ЧАС\_МИНУТЫ**), далее **ИМЯ\_ФАЙЛА**. Даная функция необходима для упорядочивания и упрощения ведения базы данных считываемых архивов с разных приборов.

Файлы директории C:\US800\ARC\:

имя\_файла\_chas.txt - архив значений расходов за часы (за 120 суток);

имя\_файла\_sut.txt - архив значений расходов за сутки (за 120 суток);

имя\_файла\_mes.txt - архив значений расходов по месяцам (за 16 лет);

Файлы директории C:\US800\ARC\DOP:

имя\_файла\_sch.txt - архив значений счетчиков по часам-суткам (за 120 суток); имя\_файла\_sch\_mes.txt - архив значений счетчиков по месяцам (за 16 лет);

Файлы директории C:\US800\ARC\GRAF:

имя\_файла\_chas\_1.txt - график среднечасовых значений канала №1 (за 120 суток); имя\_файла\_chas\_2.txt - график среднечасовых значений канала №2 (за 120 суток); имя\_файла\_sut\_1.txt - график среднесуточных значений канала №1 (за 120 суток); имя\_файла\_sut\_2.txt - график среднесуточных значений канала №2 (за 120 суток);

Скачанные файлы архивов могут быть открыты для просмотра стандартными программами WINDOWS типа БЛОКНОТ, WORD и т.п. (для просмотра и распечатки удобно пользоваться шрифтом Courier New) при необходимости возможно редактирование (вставка шапок отчетных документов, удаление не нужных временных фрагментов) и распечатка.

# Работа с программой

**1.** Подключить к ПК (**Com 1,2** или другой) используя специальный кабель RS232 (при подключении к прибору по RS485 использовать преобразователь RS232/RS485).

2. Запустить программу.

**3.** Установить параметры связи (поз.1), выбрав **скорость** обмена, **адрес** прибора (установленных в приборе US800 в соответствии с US 800.421458.001 РЭ) и **номер** последовательного порта RS232 (ПК).

4. Нажать на кнопку "Старт"

**5.** Нажать на кнопку "**Считать время прибора**". Программа осуществит сеанс связи с прибором и высветит астрономическое время (при отсутствии связи с прибором в строке статус появится предупредительная надпись «Нет связи с прибором»).

**6.** Если время прибора отличается от времени ПК более чем на 1 минуту осуществить коррекцию, нажав клавишу «**Установить время ПК в прибор**».

**7.** Нажать на кнопку "Считать параметры прибора". Сверить параметры в позиции экрана 3 с параметрами, записанными в паспорте прибора (пункт 7 выполнять в случае необходимости).

8. Нажать на кнопку "Считать за интервал". Программа осуществит сеанс считывания архивов с прибора с индикацией процесса на шкале внизу экрана. Завершение процесса сопровождается надписью «Архивы записаны на диск» в строке статуса экрана (нижняя строка). Архивы считываются в соответствии с начальной меткой времени "Дата" и количеством суток "Дней". Для скачивания месячных архивов нажать на "Считать по месяцам"

9. Нажать на кнопку "Считать парам." (поз.2). Произвести сверку конфигурации в поз.3.

## Для приборов с функцией GSM архив:

**10.** Пункты 5-9 выполняются после нажатия на кнопку "**Соединится**" (программа соединяется с удаленным прибором через сотовый номер +79XXXXX соответствующий выбранному узлу учета – появляется надпись "CONNECT 9600/RLP"). При необходимости можно разорвать передачу данных нажав кнопку "**Разорвать**". Список узлов учета формируется в файле GSM\_CSD.ini

#### <u>Пример файла:</u>

Где переменная kol\_uzlov – общее количество узлов учета com\_port – номер COM порта по умолчанию при старте программы name\_u№ – наименование узла чета tel\_№ - соответствующий сотовый номер установленный на удаленном GSM модеме.

| Ď gsm_csd.ini - Блокнот                                                                                                    |  |
|----------------------------------------------------------------------------------------------------|--|
| <u>Ф</u> айл <u>П</u> равка Фор <u>м</u> ат <u>В</u> ид <u>С</u> правка                                                                                                    |  |
| <pre>[baza]<br/>kol_uzlov=7<br/>com_port=4<br/>name_u1=Узел учета №1<br/>name_u2=Узел учета №2<br/>name_u3=Узел учета №2<br/>name_u4=Узел учета №3<br/>name_u5=Узел учета №5<br/>name_u6=Узел учета №6<br/>name_u7=Узел учета №6<br/>name_u9=Узел учета №8<br/>name_u9=Узел учета №8<br/>name_u9=Узел учета №9<br/>tel_1=+700000000001<br/>tel_2=+700000000002<br/>tel_3=+700000000003<br/>tel_6=+700000000005<br/>tel_6=+700000000006<br/>tel_7=+700000000008</pre> |  |
|                                                                                                    |  |

| 7 | 🈿 Настройка GSM модемов для работы в сети передачи данных CSD. |         |              |         |                                   |                                                                            |  |  |  |  |  |
|---|----------------------------------------------------------------|---------|--------------|---------|-----------------------------------|----------------------------------------------------------------------------|--|--|--|--|--|
|   | № порта RS232:                                                 | 1 _ Отн | крыть        |         | Монитор обмена с GSM модемом:<br> | Для настройки GSM модемов для<br>совместной работы с расуозомерами         |  |  |  |  |  |
| [ | -Модем (ПК) :-                                                 |         | Модем (прибо | p):     |                                   | US800 и теплосчетчиком "ЭНКОНТ":                                           |  |  |  |  |  |
|   | АТ-команды :                                                   |         | АТ-команды : |         |                                   | установленной SIM картой,                                                  |  |  |  |  |  |
|   | AT&F                                                           | Uar1    | AT&F         | Шаг 1   |                                   | предварительно настроенной на услугу<br>передачи данных на обычном сотовом |  |  |  |  |  |
|   | ATL1                                                           | Шаг 2   | AT&D0        | Шаг 2   |                                   | телефоне (без PIN кода).                                                   |  |  |  |  |  |
|   |                                                                | Iller 3 |              |         |                                   | Нажать последовательно кнопки<br>"Открыть" (Выбрав № Сом попта)            |  |  |  |  |  |
|   |                                                                |         |              |         |                                   | "Шаг 1" до "Шаг 11" в поле соотв.                                          |  |  |  |  |  |
|   | ATV1                                                           | Шаг 4   | ATX0         | Шаг 4   |                                   | (у прибора или ПК).                                                        |  |  |  |  |  |
|   | AT&D0                                                          | Шаг 5   | ATS0=2       | Шаг5    |                                   | * Примечание : Правильность                                                |  |  |  |  |  |
|   | ATX4                                                           | Illar 6 | ATS7=60      | Illar 6 |                                   | настроики каждого шага<br>сопровождается выводом                           |  |  |  |  |  |
|   |                                                                |         |              |         |                                   | надписи "UK" или "U" в поле<br>"Монитор обмена с GSM модемом".             |  |  |  |  |  |
|   | ATS7=60                                                        | Шаг 7   | AT+IPR=9600  | Шаг7    |                                   |                                                                            |  |  |  |  |  |
|   | ATS10=90                                                       | Шаг 8   | AT\Q0        | Шаг8    |                                   |                                                                            |  |  |  |  |  |
|   | AT+IPB=9600                                                    | Illar 9 | ATVO         |         |                                   |                                                                            |  |  |  |  |  |
|   |                                                                |         |              |         |                                   |                                                                            |  |  |  |  |  |
|   |                                                                | Шаг 10  | ATEU         | Шаг 10  |                                   |                                                                            |  |  |  |  |  |
|   | AT&W                                                           | Шаг 11  | AT&W         | Шаг 11  | 1                                 |                                                                            |  |  |  |  |  |
|   |                                                                |         |              |         |                                   |                                                                            |  |  |  |  |  |
|   |                                                                |         |              |         |                                   |                                                                            |  |  |  |  |  |

## Внешний вид экрана программы:

Для использования программы руководствоваться информационным полем (зеленый фон).

# Примеры файлов архивов:

| D 200          |      |     |                 |                             |          |            |            |   |
|----------------|------|-----|-----------------|-----------------------------|----------|------------|------------|---|
| <u>Ф</u> айл ( | Прав | ка  | Фор <u>м</u> ат | <u>В</u> ид <u>С</u> правка |          |            |            |   |
| АРХИВ          | YA(  | COL | вых зна         | чений                       |          |            |            | ^ |
| Дата           |      |     | Время           | КАНАЛ №1                    | КАНАЛ №2 | Счетчик №1 | Счетчик №2 | - |
| 2006.          | з.   | 3   | 10:00           | 0.040                       | 0.000    | 0.040      | 0.000      |   |
| 2006.          | з.   | 3   | 11:00           | 0.030                       | 0.000    | 0.070      | 0.000      |   |
| 2006.          | з.   | 3   | 12:00           | 0.030                       | 0.000    | 0.100      | 0.000      |   |
| 2006.          | з.   | 3   | 13:00           | 0.030                       | 0.000    | 0.130      | 0.000      |   |
| 2006.          | з.   | 3   | 14:00           | 0.040                       | 0.000    | 0.170      | 0.000      |   |
| 2006.          | з.   | 3   | 15:00           | 0.030                       | 0.000    | 0.200      | 0.000      |   |
| 2006.          | з.   | 3   | 16:00           | 0.030                       | 0.000    | 0.230      | 0.000      |   |
| 2006.          | з.   | 3   | 17:00           | 0.040                       | 0.000    | 0.270      | 0.000      | ~ |

| 🖡 2006_02_26_15_16_sut - Блокнот 📃 🗖 🔀 |        |                 |                             |          |            |            |            |            |   |  |  |  |
|----------------------------------------|--------|-----------------|-----------------------------|----------|------------|------------|------------|------------|---|--|--|--|
| <u>Ф</u> айл                           | Правка | Фор <u>м</u> ат | <u>В</u> ид <u>С</u> правка |          |            |            |            |            |   |  |  |  |
| АРХИЕ                                  | з сутс | чный            |                             |          |            |            |            |            | ^ |  |  |  |
| Дата                                   |        | Время           | КАНАЛ №1                    | КАНАЛ №2 | Счетчик №1 | Счетчик №2 | Наработка1 | Наработка2 |   |  |  |  |
|                                        |        |                 |                             |          |            |            | (за с      | утки)      |   |  |  |  |
| 2006.                                  | 3.5    | 0:00            | 0.780                       | 0.000    | 1.280      | 0.000      | 1.00       | 0.00       |   |  |  |  |
| 2006.                                  | з. е   | 0:00            | 1.520                       | 0.000    | 2.800      | 0.000      | 1.00       | 0.00       |   |  |  |  |
| 2006.                                  | 3.7    | 0:00            | 1.870                       | 0.000    | 4.670      | 0.000      | 1.01       | 0.00       |   |  |  |  |
| 2006.                                  | 3.11   | 0:00            | 0.000                       | 0.000    | 0.000      | 0.000      | 0.00       | 0.56       | _ |  |  |  |
| 2006.                                  | 3.12   | 0:00            | 0.170                       | 3.250    | 4.840      | 3.250      | 0.00       | 1.00       | ~ |  |  |  |

| <b>D</b> 200          |       |    |                          |                    |            |   |
|-----------------------|-------|----|--------------------------|--------------------|------------|---|
| <u>Ф</u> айл <u>[</u> | ]равн | ca | Фор <u>м</u> ат <u>В</u> | ид <u>С</u> правка |            |   |
| архив                 | сче   | TY | иков по                  | часам              |            | ~ |
| Дата                  |       |    | Время                    | Счетчик №1         | Счетчик №2 | - |
| 2006.                 | 5.    | 1  | 12:00                    | 25.627             | 0.000      |   |
| 2006.                 | 5.    | 1  | 13:00                    | 25.639             | 0.000      |   |
| 2006.                 | 5.    | 1  | 14:00                    | 25.651             | 0.000      |   |
| 2006.                 | 5.    | 1  | 15:00                    | 25.663             | 0.000      |   |
| 2006.                 | 5.    | 1  | 16:00                    | 25.675             | 0.000      |   |
| 2006.                 | 5.    | 1  | 17:00                    | 25.686             | 0.000      |   |
| 2006.                 | 5.    | 1  | 18:00                    | 25.698             | 0.000      |   |
| 2006.                 | 5.    | 1  | 19:00                    | 25.710             | 0.000      |   |
| 2006.                 | 5.    | 1  | 20:00                    | 25.722             | 0.000      |   |
| 2006.                 | 5.    | 1  | 21:00                    | 25.733             | 0.000      |   |
| 2006.                 | 5.    | 1  | 22:00                    | 25.745             | 0.000      |   |
| 2006.                 | 5.    | 1  | 23:00                    | 25.757             | 0.000      |   |
| Время                 | нар   | að | ботки Т1-                | = 6.0 T2=          | 0.0        |   |
| >                     |       |    |                          |                    |            | ~ |

| 🕞 2006_02_20_15_16_sch_mes - Блокнот |                                                                         |         |            |          |         |      |   |  |  |  |  |
|--------------------------------------|-------------------------------------------------------------------------|---------|------------|----------|---------|------|---|--|--|--|--|
| <u>Ф</u> айл <u>[</u>                | <u>Ф</u> айл <u>П</u> равка Фор <u>м</u> ат <u>В</u> ид <u>С</u> правка |         |            |          |         |      |   |  |  |  |  |
| архив                                | СЧ                                                                      | етчиков | по месецам |          |         |      | ^ |  |  |  |  |
| Дата                                 |                                                                         | Время   | КАНАЛ №1   | КАНАЛ №2 | T1      | T2   |   |  |  |  |  |
| 2006.                                | 2                                                                       | 00:00   | 4.307      | 0.000    | 8.00    | 0.00 |   |  |  |  |  |
| 2006.                                | 3                                                                       | 00:00   | 6.130      | 0.000    | 752.42  | 0.00 |   |  |  |  |  |
| 2006.                                | 4                                                                       | 00:00   | 17.041     | 0.000    | 1496.95 | 0.00 |   |  |  |  |  |
| 2006.                                | 5                                                                       | 00:00   | 25.484     | 0.000    | 2240.92 | 0.00 | _ |  |  |  |  |
| 2006.                                | 6                                                                       | 00:00   | 33.993     | 0.000    | 2984.93 | 0.00 | ~ |  |  |  |  |

| 🗈 2006_02_27_14_09_chas_2 - Блокнот                                   |   |          |            |   |  |  |  |  |  |  |
|-----------------------------------------------------------------------|---|----------|------------|---|--|--|--|--|--|--|
| Файл Правка Формат Вид Справка                                        |   |          |            |   |  |  |  |  |  |  |
| АРХИВ ЧАСОВЫХ ЗНАЧЕНИЙ С ГРАФИЧЕСКИМ ПРЕДСТАВЛЕНИЕМ ДАННЫХ - КАНАЛ №2 |   |          |            |   |  |  |  |  |  |  |
| Дата Время                                                            |   | КАНАЛ №2 | Счетчик №2 |   |  |  |  |  |  |  |
| 2006. 3.11 2:00  - НЕТ ДАННЫХ -                                       | : | 0.030    | 0.030      |   |  |  |  |  |  |  |
| 2006.3.11 3:00   XXXXXXXXXXXXXXXXXXXXXXX                              |   | 0.070    | 0.100      |   |  |  |  |  |  |  |
| 2006. 3.11 4:00   XXXXXXXXXXXXXXXXXXXXXXXXXXXXXXXXXX                  | : | 0.080    | 0.180      |   |  |  |  |  |  |  |
| 2006. 3.11 5:00   XXXXXXXXXXXXXXXXXXXXXXXXXXXXXXXXXX                  | : | 0.080    | 0.260      |   |  |  |  |  |  |  |
| 2006.3.11 6:00   XXXXXXXXXXXXXXXXXXXXXXXXXXXX                         |   | 0.090    | 0.350      |   |  |  |  |  |  |  |
| 2006.3.11 7:00   ЖЖЖЖЖЖЖЖЖЖЖЖЖЖЖЖЖЖЖЖЖЖЖЖЖЖЖЖЖЖЖЖЖЖ                   | : | 0.080    | 0.430      |   |  |  |  |  |  |  |
| 2006. 3.11 8:00   XXXXXXXXXXXXXXXXXXXXXXXXXXXXXXXXXX                  | : | 0.090    | 0.520      |   |  |  |  |  |  |  |
| 2006. 3.11 9:00  XXXXXXXXXXXXXXXXXXXXXXX                              | : | 0.080    | 0.600      | ~ |  |  |  |  |  |  |

| 📕 200                                                           | 🕞 2006_02_27_14_09_sut_1 - Блокнот                                     |   |       |                    |                                               |        |   |   |          |            |            |   |
|-----------------------------------------------------------------|------------------------------------------------------------------------|---|-------|--------------------|-----------------------------------------------|--------|---|---|----------|------------|------------|---|
| <u>Ф</u> айл Правка Фор <u>м</u> ат <u>В</u> ид <u>С</u> правка |                                                                        |   |       |                    |                                               |        |   |   |          |            |            |   |
| АРХИВ                                                           | АРХИВ СУТОЧНЫХ ЗНАЧЕНИЙ С ГРАФИЧЕСКИМ ПРЕДСТАВЛЕНИЕМ ДАННЫХ - КАНАЛ №1 |   |       |                    |                                               |        |   |   |          |            |            |   |
| Дата                                                            |                                                                        | E | Время |                    |                                               |        |   |   | КАНАЛ №1 | Счетчик №1 | Наработка1 |   |
| 2006.                                                           | з.                                                                     | 4 | 0:00  | -                  | HET                                           | ДАННЫХ | - | : | 0.500    | 0.500      | 0.06       |   |
| 2006.                                                           | з.                                                                     | 5 | 0:00  | XXXXXXXXXXXX       |                                               |        |   | : | 0.780    | 1.280      | 24.07      |   |
| 2006.                                                           | з.                                                                     | 6 | 0:00  | XXXXXXXXXXXXXXXXXX | KKKKKKKKKKKK                                  |        |   | : | 1.520    | 2.800      | 48.07      |   |
| 2006.                                                           | з.                                                                     | 7 | 0:00  |                    | CHORE AND AND AND AND AND AND AND AND AND AND | жжж    |   | : | 1.870    | 4.670      | 72.01      |   |
| 2006.                                                           | 3.1                                                                    | 2 | 0:00  | ЖЖЖ                |                                               |        |   | : | 0.170    | 4.840      | 96.00      | ~ |